# *Ergänzung zum Beitrag in FA 2/19, S. 122 f.* "DVstick 30 – ein Schweizer Messer für Digital Voice"

Wie im Beitrag angedeutet, lässt sich auch eine eigener, weltweit über das Internet erreichbarer *AMBE-Server* aufsetzen. Der besteht z. B. aus einem Raspberry Pi mit angestecktem DVstick 30 und der frei erhältlichen *AMBE-Server-Software* unter Linux. Damit ergibt sich eine besonders komfortable Arbeitsweise mit einem Smartphone, weil dann kein OTG-Adapter mehr stört. Der Weg zu einem *AMBE-Server* wird nachstehend beschrieben.

#### Erstellen des Boot-Images

- Man sollte eine hochwertige Micro-SD-Karte kaufen. Es wird eine Klasse-10-Karte mit 8 GB oder größer empfohlen.
- 2. Compass-Linux-Image von archive.com passlinux.org herunterladen
- 3. Die *Lite*-Version enthält keine GUI und erfordert das manuelle Editieren der Konfigurationsdateien. Die Vollversion verfügt über einen GUI-Desktop.
- 4. Unkomprimierte Image-Datei auf die SD-Karte kopieren. Getestet ist das Beschreiben der SD mit der Balena-Etcher-Software. Es ist auch so auf der Raspberry-Pi-Seite beschrieben oder *Win32DiskImager* nehmen.

### Zum ersten Mal booten

- 1. Micro-SD-Karte in den Raspberry Pi einsetzen.
- 2. Monitor und eine Tastatur/Maus am Raspberry Pi anschließen.
- 3. Das Ethernet über die RJ45-Buchse mit dem Netzwerk verbinden.
- 4. Die Stromversorgung über den Micro-USB-Anschluss neben dem HDMI-Anschluss anstecken.

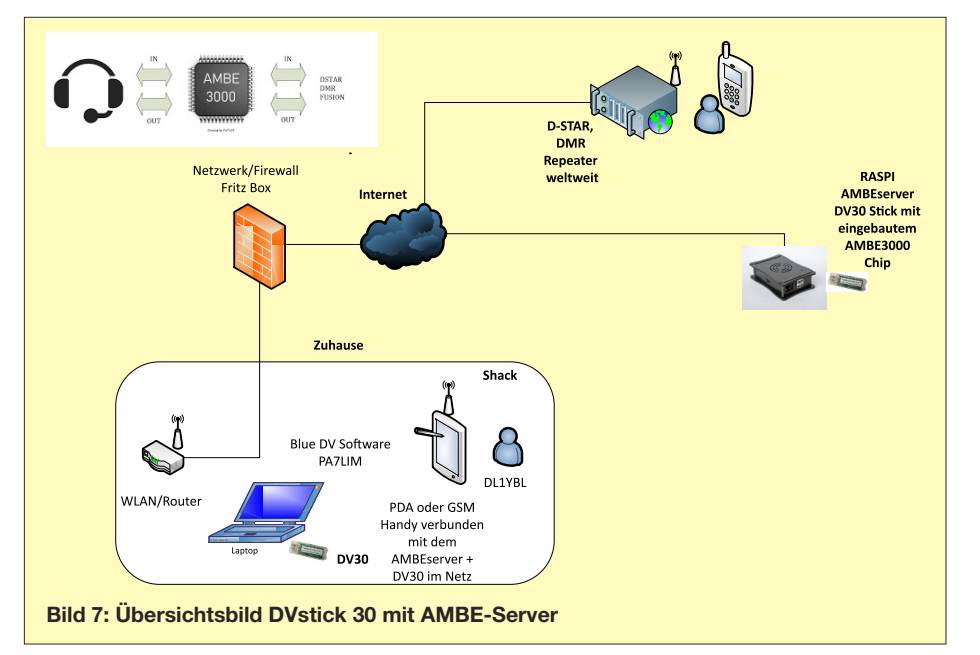

*fig* zeigt die aktuelle IP bei eingestelltem DHCP an.

Hinweis: Das Raspberry-Update nicht jetzt, sondern später ausführen!

8. sudo raspi-config

Wählen Sie dann Erweiterte Optionen  $\rightarrow$  Hostname und befolgen Sie die Anweisungen. Es aktualisiert den Hostnamen für den Raspberry Pi und nimmt die Änderung in /etc/hosts vor (ändern von compass auf z. B. ambeserver.

9. Setzen Sie den DVstick 30 ein und beachten Sie, dass er unter /*dev/ttyUSB0* angezeigt wird.

*ls /dev/ttyU\** listet alle seriellen USB-Anschlüsse auf. Wenn Sie ein GPS-Ge-

Bild 8:

BlueDV AMBE: Man sieht den

verbundenen

AMBE-Server

rät, ein anderen Stick oder ein anderes serielles Gerät besitzen, werden diese möglicherweise ebenfalls aufgelistet.

10. Ein Neustart des Raspberry Pi kann man mit *sudo reboot* durchführen.

## Installieren des AMBE-Servers

Verwenden Sie die folgenden Befehle in der Befehlszeile:

sudo apt-get update

sudo apt-get upgrade

sudo apt-get install ambeserver

sudo systemctl enable

ambeserver@ttyUSB0.service

Für den DVstick 30 sollte man noch unter /*etc/opendv/ambeserver-ttyUSB0.conf* folgende Zeile mittels Editor ändern:

### UDP\_PORT=2460

oder anderer und in der lokalen Firewall für den Raspberry Pi freigeben.

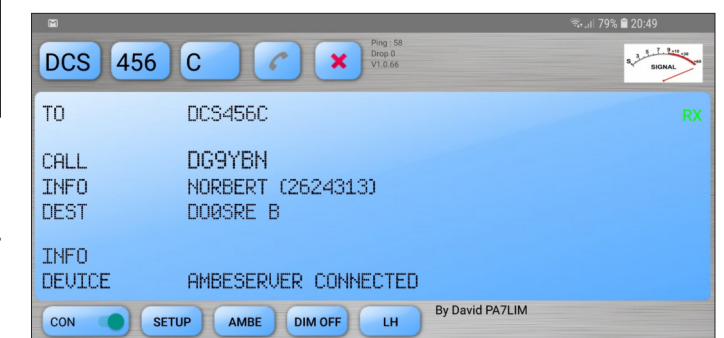

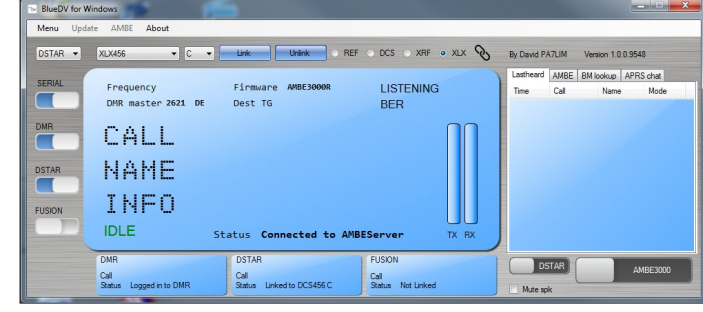

- 5. Raspberry Pi booten lassen und am Monitor verfolgen, ob das klappt.
- Login (Benutzer: *pi*, Passwort: *raspber-ry*)
- Man könnte nun andere Software wie MC Midnight Commander und ggf. die Netzwerk-IP-Adresse einstellen, ifcon-

© Box 73 Amateurfunkservice GmbH 2019

Bild 9: BlueDV AMBE unter Android mit verbundenem AMBE-Server (empfangenes D-STAR-QSO)

#### AMBESERVER\_FLAGS="-s 460800"

braucht man für die höhere Baudrate des DVstick 30.

Raspberry Pi neu starten, der AMBE-Server sollte nun auf dem UDP-Port 2460 laufen. Anwendung wie *BlueDV for Windows* starten.

| eDV for Windows   |                                   |                   |                |                   |                     |
|-------------------|-----------------------------------|-------------------|----------------|-------------------|---------------------|
| General           |                                   | DMR               |                | AMBE              |                     |
| Your Call         | DL1XXX                            | DMR ID hotspot    | 2624???        | Use AMBE          | (ThumbDV/DV3000     |
| Serial Port Radio | COM3 -                            | DMR ID simple     | 2624???        | Serial Port       | COM3 -              |
| Save QSO Log      |                                   | QRG               | -100           | DMB ID            | 2624???             |
| RX/TX Colors      | Invert RXTX screen                |                   | 0              | Baudirate         | 460800 -            |
| Frequency         | 434300000                         | Enable at start   |                | Use AMBEServer    |                     |
| Mode Timer        | 10 Seconds                        | DMR type          | BM             | Host/IP           | ich.ichauch.de      |
| DVMEGA power      |                                   | No inband data    |                | Port              | 2460                |
| 1                 | 52 0570                           | DMR Master        | 2621 DE -      | Start/Stop Beep   |                     |
| Latitude          | + • 005 0739 in decimals          | Master Password   | passw0rd       | Kill timer (min ) | 5  PhioDV/by PA7LIM |
| Always on top     | in decimais                       | DMR+              |                | DSTAR text        | bideby by PA/EM     |
| Language          | English   (Active after restart.) | Master            | IPSC2-DMR-DL - | PTT keying        |                     |
|                   |                                   |                   |                | Enable            |                     |
| DSTAR             |                                   |                   |                | Serial port COM   | 11 -                |
| DSTAR Module      | D                                 | FUSION            | 10             | ■ RTS             | Enable   High       |
| APRS              |                                   | QTH Location      | JU             | O DTR             | C Low               |
| Enable at start   |                                   | Enable at start   | A YSE A FCC    | PTT Button        |                     |
| Default reflector | XLX123C (Empty is not connect.)   | Deladic reliector |                | CTS               | High                |
|                   |                                   | YSF               | DE Germany     | O DSR             | C Low               |
| Save Ca           | ncel                              | FCS               | FCS001 • 01 •  |                   |                     |

Bild 10: Es sollten folgende Konfigurationen eingestellt werden: Rufzeichen und DMR-ID sowie statische IP des Internetanschlusses (oder *dyndns*-Namen) Screenshots: DL1YBL